## HOW TO: Access your CITI Certificate for an IRB Protocol Submission

If you have any questions, please contact irb@ccsu.edu.

|                                                           |                                                                                                    |                                                                                       | Eng                                                                                                    | glish ▼    |                                                                                                    |                                                  |   |
|-----------------------------------------------------------|----------------------------------------------------------------------------------------------------|---------------------------------------------------------------------------------------|----------------------------------------------------------------------------------------------------|------------|----------------------------------------------------------------------------------------------------|--------------------------------------------------|---|
| LOG IN                                                    |                                                                                                    | DRGANIZATION                                                                          | REGISTER                                                                                                    |            | Start by logging into the CITI<br>website through this link:<br><u>https://www.citiprogram.org/index.c</u><br><u>fm?pageID=14</u> |                                                  |   |
|                                                           |                                                                                                    | Forgot?                                                                               |                                                                                                    | l          |                                                                                                    |                                                  |   |
|                                                           |                                                                                                    | Forgot?                                                                               |                                                                                                    |            |                                                                                                    |                                                  |   |
|                                                           | Log In                                                                                                    |                                                                                       |                                                                                                    |            |                                                                                                    |                                                  |   |
| New to the CITI Pro                                       | gram? Read the <u>getting started</u>                                                                                      | guide or watch the ge                                                                 | tting started vide                                                                                                    | <u>o</u> . |                                                                                                    |                                                  |   |
|                                                           | Need Help? Supps                                                                                                    | ert Center                                                                            | Upon logging in, your dashboard<br>should look like the screen below.<br>Click on "My Records". This will<br>bring up a page to show all courses<br>you have taken. |            |                                                                                                    |                                                  |   |
| We use cookie<br>preferences, as we<br>To learn more, rev | s and other tracking technolog<br>Il as to analyze traffic and meas<br>view our <u>Cookie FAQ</u> . By using<br>technologi | es to recognize your re<br>ure the effectiveness o<br>our Sites, you consent t<br>es. |                                                                                                    |            |                                                                                                    |                                                  |   |
|                                                           | <b>TI</b><br>GRAM My Courses                                                                                               | My Records                                                                            | My CE/CMEs                                                                                                    | Support    | Q                                                                                                    | English <del>-</del>                             |   |
| Welcon<br>Add Institutiona<br>Register as Inde            | me, Katie<br>al Affiliation<br>spendent Learner                                                                            |                                                                                       |                                                                                                    |            | Course<br>Completed                                                                                                    | 0 1<br>CE Credits Year of<br>Purchased Membershi | p |
|                                                           |                                                                                                    |                                                                                       |                                                                                                    |            |                                                                                                    |                                                  |   |

## Institutional Courses

Institutional Courses are available to learners who have an affiliation with one or more subscribing institutions. If an institution with which you are affiliated is not listed, you may want to <u>add an affiliation</u>. If you are no longer associated with a listed institution, you may want to <u>remove an affiliation</u>.

|                                                                                                    | My Courses   | My Records                  | My CE/CMEs          | Support            |                    | Q         | English -            |  |  |  |  |  |
|----------------------------------------------------------------------------------------------------|--------------|-----------------------------|---------------------|--------------------|--------------------|-----------|----------------------|--|--|--|--|--|
| <b>Records</b><br>Central Connecticut State University (ID 2702)                                                                               |              |                             |                     |                    |                    |           |                      |  |  |  |  |  |
|                                                                                                    | Show R       | ecords for: Cent            | ral Connecticut Sta | te University      | Show All           |           |                      |  |  |  |  |  |
| Central Connecticut State University Records (ID 2702)<br>Human Subjects Research - Group 3: IRB Members - Human Subjects Research (ID 172096) |              |                             |                     |                    |                    |           |                      |  |  |  |  |  |
| Stage                                                                                                    | Record<br>ID | Passing Your<br>Score Score | Start<br>Date       | Completion<br>Date | Expiration<br>Date | Gradebook | Completion<br>Record |  |  |  |  |  |
| Basic                                                                                                    | 36133011     | 80% 100%                    | 01-Apr-2020         | 11-May-2020        | 11-May-2023        | View      | View-Print-Share     |  |  |  |  |  |

This page shows you the courses you have started and/or completed. Click on "View-Print-Share" under "Completion Record" for the proper CITI training to access the CITI certification.

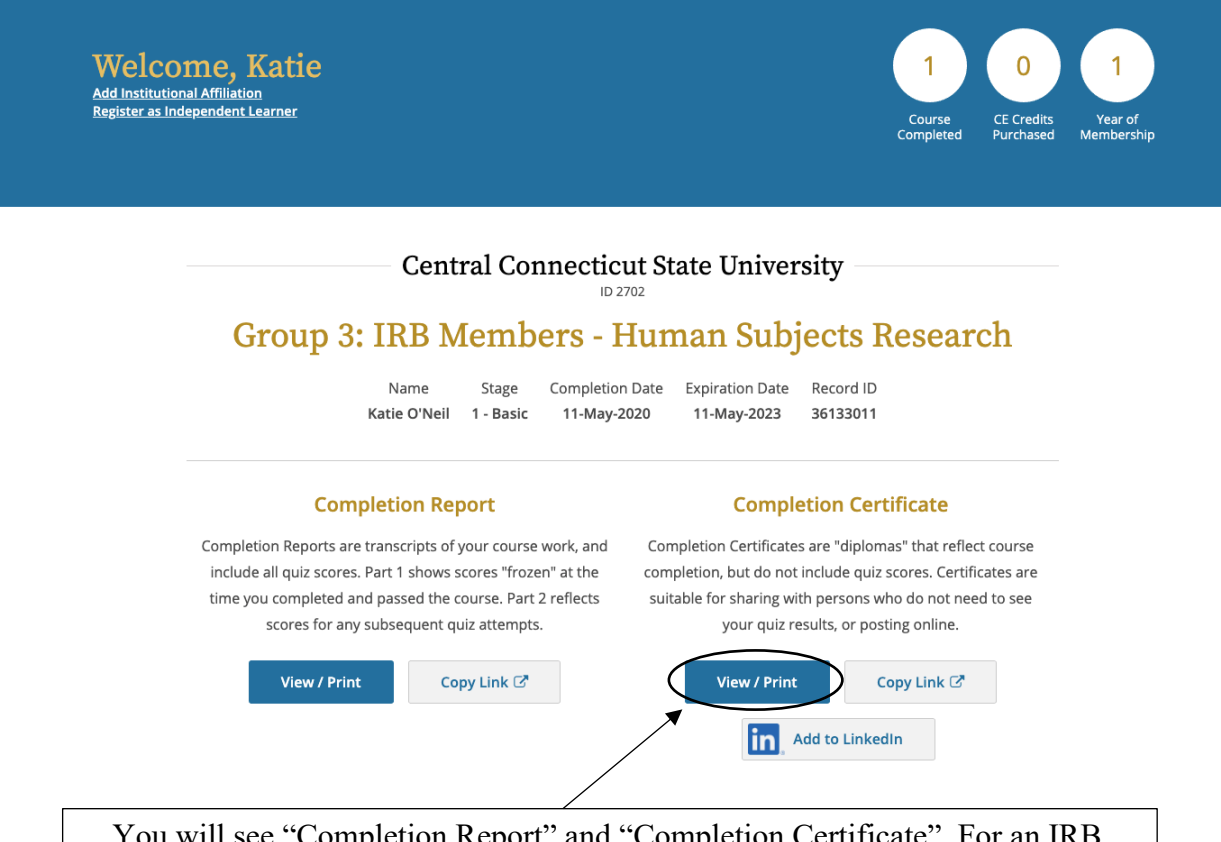

You will see "Completion Report" and "Completion Certificate". For an IRB Protocol Submission, the CITI Completion Certificate needs to be attached to the protocol. You can access this by clicking on "View/Print" under "Completion Certificate". This will open your certificate in another page where you can download the certificate.